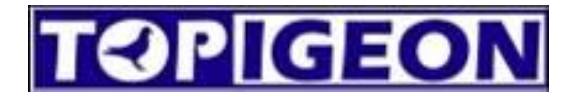

## **TOPigeonFront Novo Admin de Clube**

# **Para Clubes**

## Manual do Usuário

Version 1.0.0 By Thomas Chang 10 February 2022

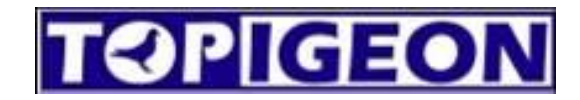

## INDICE

| 1. | Introdução                                          | Página 3  |
|----|-----------------------------------------------------|-----------|
| 2. | Atualização Automática (Autoupgrade)                | Página 3  |
| 3. | Entrando na conta de administrador do seu Clube     | Página 4  |
| 4. | Configurações na primeira conexão                   | Página 4  |
| 5. | Parâmetros de Cor, Pontos de Solta e Sócios         | Página 5  |
|    | Cor                                                 |           |
|    | Pontos de Solta                                     |           |
|    | Sócios                                              |           |
| 6. | Configuração de Pombal/Membro                       | Página 7  |
|    | Adicionar/Editar                                    |           |
|    | Importar pombais do Topigeon Club Manager anterior. |           |
|    | RESETAR V8                                          |           |
| 7. | Lista de Pombos                                     | Página 8  |
|    | Adicionar/Editar                                    |           |
|    | Editar Múltiplos                                    |           |
|    | Excluir Múltiplos                                   |           |
|    | Exportar                                            |           |
|    | Importar                                            |           |
|    | Botão Membro                                        |           |
|    | Botão Receber Dados do Relógio                      |           |
|    | Botão Enviar Dados ao Relógio                       |           |
| 8. | Provas                                              | Página 11 |
|    | Adicionar/Editar                                    |           |
|    | Botão Baixar Prova do Relógio                       |           |
|    | Botão Carregar Prova no Relógio                     |           |
|    | Botão Baixar Encestamento do Relógio                |           |

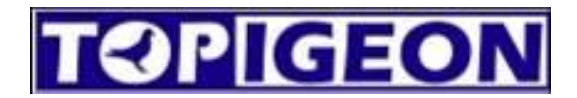

## 1 Introdução

Este manual de uso destina-se aos Clubes, na administração dos pombais dos clubes, dos pombos de cada pombal e das corridas.

Descompacte o programa em uma pasta, recomendamos descompactar em C:\TOPigeonFront\

## 2 Atualização automática (Autoupgrade)

Antes de começar, é importante atualizar o programa para a versão mais recente, dentro da pasta você pode encontrar um arquivo executável autoupgrade.exe, com este arquivo você pode atualizar o programa para a versão mais recente. Ao terminar, o programa é aberto automaticamente.

|                                         | 尋 TOPigeonFront Beta 0127 |                   |          |  |
|-----------------------------------------|---------------------------|-------------------|----------|--|
|                                         |                           | <br><br>類型        | 大小       |  |
| <ul> <li>Newtonsoft.Json.xml</li> </ul> | 17/03/2021 19:58          | XML 檔案            | 551 KB   |  |
| 🕈 🔹 NPOI.dll                            | 04/04/2020 13:29          | 應用程式擴充            | 1.734 KB |  |
| NPOI.OOXML.dll                          | 04/04/2020 13:29          | 應用程式擴充            | 612 KB   |  |
| NPOI.OpenXml4Net.dll                    | 04/04/2020 13:29          | 應用程式擴充            | 94 KB    |  |
| NPOI.OpenXmlFormats.dll                 | 04/04/2020 13:29          | 應用程式擴充            | 2.052 KB |  |
| SCReader2.dll                           | 07/09/2021 15:50          | 應用程式擴充            | 88 KB    |  |
| TOPigeonFront.application               | 10/02/2022 13:59          | Application Manif | 3 KB     |  |
| TOPigeonFront.exe                       | 10/02/2022 13:58          | 應用程式              | 606 KB   |  |
| TOPigeonFront.exe.config                | 24/01/2022 10:33          | CONFIG 檔案         | 1 KB     |  |
| TOPigeonFront.exe.manifest              | 10/02/2022 13:59          | MANIFEST 檔案       | 24 KB    |  |
| TOPigeonFront.pdb                       | 10/02/2022 13:58          | PDB 檔案            | 776 KB   |  |
| 🛃 Auto Upgrade                          |                           | _                 |          |  |
|                                         |                           |                   |          |  |
|                                         |                           | Upg               | rade     |  |
|                                         |                           | Upg               | rade     |  |
|                                         |                           | Upg               | irade    |  |
|                                         |                           | Upg               | irade    |  |
|                                         |                           | Upg               | rade     |  |
|                                         |                           | Upg               | rade     |  |
|                                         |                           | Upg               | rade     |  |
|                                         |                           | Upg               | rade     |  |
|                                         |                           | Upg               | rade     |  |
|                                         | Cuando apa                | rece esto signif  | fica 💌   |  |

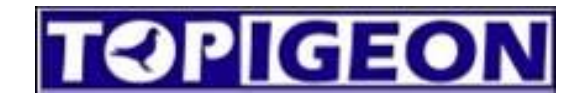

### 3 Acessar a conta de administrador do seu Clube

Digite o UID (usuário) e a senha do administrador do seu clube para acessar o programa. Se você não tiver essas informações, entre em contato com o seu distribuidor.

| TOPigeon Club   | Management-Login                                | × |
|-----------------|-------------------------------------------------|---|
|                 | PIGEON                                          |   |
| UID<br>Password | Login Close                                     |   |
| © 2021 All R    | 1.0.1.10<br>ights Reserved by Avance Technology |   |

## 4 Configurações na primeira conexão

| OPigeon Club Management                        |                                       |                   |                      |                          |                    | - 0      |
|------------------------------------------------|---------------------------------------|-------------------|----------------------|--------------------------|--------------------|----------|
|                                                |                                       | <u></u>           |                      | Ø                        | <b>O</b> g         |          |
| TOPIGEON                                       | Home                                  | Loft              | Pigeon               | Race                     | Setup              |          |
| etup                                           |                                       |                   |                      |                          |                    |          |
| O código de associação                         | é a abreviação                        | - Software Lar    | nguage lingu         | agem                     |                    |          |
| do codigo das anilhas o<br>Association Code TW | e vida.                               | Languag           | e en                 |                          | ~                  |          |
|                                                |                                       |                   |                      |                          |                    |          |
| Club distribuidor, cada clube tem o            | necido peio<br><u>seu</u> próprio núm | ero.              |                      |                          |                    |          |
| Club No DUNC                                   | Club Na                               | me Test-V8        |                      |                          |                    |          |
| Street sanchang                                |                                       |                   |                      |                          |                    |          |
| Town/City taipei                               | Post Co                               | de 1111           |                      |                          |                    |          |
|                                                |                                       |                   |                      |                          |                    |          |
| Clock Escolha o modelo, neste                  |                                       |                   |                      |                          |                    |          |
| Clock Mode V8                                  | COM Port CC                           | M1 ∽              | TimeZone             | 8                        | ∽ □ DST            |          |
| Verifique a porta                              | COM no gerenci                        | ador de dispo     | ı<br>ositivos do Wiı | ndows, DEVE S            | ER                 |          |
| Reader A MESMA PORT                            | Mode                                  |                   |                      |                          |                    |          |
| COM Port COM1 V                                | Software                              | Mode Club         | ✓ GPS Me             | ode DMS                  | ✓                  | d'an cha |
| Printer Support                                | -V8 Clock Ir                          | a o clube.<br>iit | Sequ                 | na Divis para d<br>ndo.— | coordenadas Grau-N | viinuto- |
| Copies 1                                       | APN                                   |                   |                      |                          |                    | Save     |
| Quantida                                       | de de cópias ao ir                    | nprimir cone      | ctando a antei       | na do clube              |                    |          |
| com a imm                                      | ressora LPT1.                         |                   |                      |                          |                    |          |

Preencha os dados correspondentes e salve.

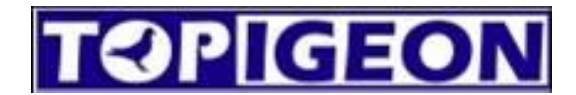

### 5 Parâmetros de Cor, Pontos de Solta e Membros

Ao salvar as configurações, a opção de parâmetros aparecerá ao lado, onde você

pode configurar os parâmetros personalizados do seu clube:

| Image: Second Second Secon            | OPigeon - Admnistr                               | ación del Club             |                |                        |                        |          |         | - 0            |
|----------------------------------------------------------------------------------------------------|--------------------------------------------------|----------------------------|----------------|------------------------|------------------------|----------|---------|----------------|
| Asociación Cód. Asociación TW Lenguaje de Software Lenguaje de Software Lenguaje de Software Lenguaje de Software Lenguaje de Software Lenguaje de Software Lenguaje de Software Software Softwa | <b>TOP</b> [[0                                   | EON                        | <b>I</b> nicio | Palomar<br>Miembro     | Palomas                | Carreras | Ajustes |                |
| Asociación TW Lenguaje de Software<br>Cód. Asociación TW Lenguaje de Software<br>Lenguaje es<br>Datos del Club<br>Nº. Club DUNC Nom. Club Test-V8<br>Calle sanchong<br>Población taipei C. Postal 1111<br>Datos del Reloj<br>Clock Mode V8 V Puerto COM COM1 V Zona Horaria 8 V<br>Lectura - Puerto<br>Puerto COM COM1 V GPS Mode DMS V<br>Printer Support                                                                                                    | ustes                                            |                            |                |                        |                        |          |         |                |
| Datos del Club   Nº. Club   DUNC   Nom. Club   Test-V8     Calle   sanchong   Población   taipei   C. Postal     1111     Datos del Reloj   Clock Mode   V8   Puerto COM   COM1   Software para   Club   GPS Mode   DMS     Pinter Support                                                                                                    | Asociación<br>Cód. Asociaci                      | ión TW                     |                | -Lenguaje<br>Leng      | de Software<br>uaje es |          | ~       | <br>Paramenter |
| Datos del Reloj         Clock Mode       V8       >       Puerto COM       COM1       >       Zona Horaria       8       ~         Lectura - Puerto       Modalidad         Puerto COM       COM1       ~       GPS Mode       DMS       ~         Printer Support                                                                                                    | Datos del Club<br>Nº. Club<br>Calle<br>Población | DUNC<br>sanchong<br>taipei | Nor<br>C. F    | n. Club Test-Vi        | 3                      |          |         | Color          |
| Lectura - Puerto     Modalidad       Puerto COM     COM1       Software para     Club       Yinter Support                                                                                                    | Datos del Reloj                                  | <br>V8 ~                   | Puerto COM     | COM1                   | Zona Horari            | a 8      | v       | Socios Lft     |
| Printer Support                                                                                                    | Lectura - Puerto<br>Puerto COM                   | COM1 ~                     | Modal          | idad<br>ware para Club | )                      | Node DMS | ~       |                |
|                                                                                                    | Printer Support                                  | 1                          |                |                        |                        |          |         |                |

Cor: Você pode adicionar as cores que desejar ou importá-las diretamente do exemplo. O

exemplo pode ser encontrado na pasta TopigeonFront\Ejemplos.

| 🕢 TOPigeon Admni | stración Club - Ajustes Color | × | Paramenter  |
|------------------|-------------------------------|---|-------------|
| Color            |                               |   |             |
| + Agregar        | Editar 🗑 Borrar 🕡 Importar    |   |             |
| Código           | Color                         |   |             |
| В                | Blue                          |   |             |
| BB               | Blue Bar                      |   | P. Suelta   |
| BBP              | Blue Bar Splash               |   |             |
| BBWF             | Blue Bar White Fligh          |   |             |
| BC               | Blue Check                    | - | Socios I ft |
| BCF              | Blue Check Frill              |   | OUCIOS EI   |
| BCP              | Blue Check Pied               |   |             |
| BCS              | Blue Check Splash             |   |             |
| BCWF             | Blue Check W F                |   |             |
| BL               | Black                         |   |             |
| BP               | Black Pied                    |   |             |
| BS               | Black Splash                  |   |             |
| CHOC             | Chocolate                     |   |             |

Pontos de Solta: Você pode adicionar pontos de solta fixos. Depois, quando adicionar corridas,

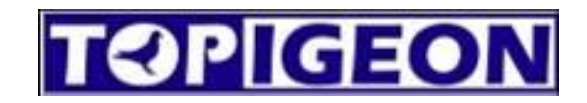

poderá escolher diretamente a partir desses pontos.

| 🛃 TOPigeon Admnistracióhn | Club - Ajustes Punto Su | elta            | × | Devenuentes    |
|---------------------------|-------------------------|-----------------|---|----------------|
| LiberSite                 |                         |                 |   |                |
| +Agregar Zeditar          | 🗑 Borrar                |                 |   | 00<br>00<br>00 |
| Punto Suelta              | Longitud                | Latitud         |   | Color          |
| Taipei                    | E122°11'23.123"         | N021°12'31.231" |   | 8              |
|                           |                         |                 | _ | P. Suelta      |
|                           |                         |                 |   | 000            |
|                           |                         |                 |   | Socios Lft     |
|                           |                         |                 |   |                |
|                           |                         |                 |   |                |
|                           |                         |                 |   |                |
|                           |                         |                 |   |                |
|                           |                         |                 |   |                |

NOTAS IMPORTANTES: As coordenadas têm o formato E122°11'23.123". E = EAST

(Leste), W = WEST (Oeste), N = NORTH (Norte), S = SOUTH (Sul). Para os usuários em

espanhol, por favor, tenha em mente que é necessário usar W em vez de O para Oeste.

**Membros:** Os membros dentro de um mesmo palomar podem ser designados em vários membros. Ainda não é suportado na web, mas em breve estará disponível.

| 🛃 Admnistración Clu   | ub - Ajustes Socios Loft                                       | × | Paramenter  |
|-----------------------|----------------------------------------------------------------|---|-------------|
| Socios Loft           |                                                                |   |             |
| + Agregar             | Borrar                                                         |   | o           |
| Cód. (2 Cifras)<br>AA | Nombre del Socio en mismo Palomar y Reloj (Máximo 4)<br>Thomas |   |             |
| AB                    | Austin                                                         |   | P. Suelta   |
|                       |                                                                |   | 0<br>0<br>0 |
| -                     |                                                                |   | Socios Lft  |
|                       |                                                                |   |             |
|                       |                                                                |   |             |
|                       |                                                                |   |             |
|                       |                                                                |   |             |
|                       |                                                                |   |             |

## 6 Configuração do Palomar/Membro

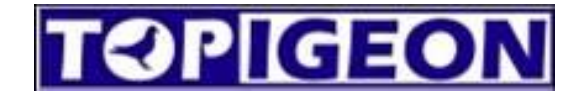

| TOPigeon - Admnistra | ción <mark>del</mark> Club |                    |                    |         |          |            |              | _                             |        | ×  |
|----------------------|----------------------------|--------------------|--------------------|---------|----------|------------|--------------|-------------------------------|--------|----|
| TOPIG                | EON                        | f                  | ê                  |         | Þ        | <b>o</b> g |              |                               |        |    |
|                      |                            | Inicio             | Palomar<br>Miembro | Palomas | Carreras | Ajustes    |              |                               |        |    |
| Loft                 |                            |                    |                    |         |          |            |              |                               |        |    |
| + Agregar Z Edita    | ar 🕅 Borrar                | <b>x</b> ≣Exportar | <b>↓</b> Importar  |         |          |            | Loft-Miembro | Total Palomare<br>Thomas Loft | s 4    | ~  |
| Nº Palomar / Mie     | Nombre del Pa              | lomar / Miembro    | Total Palomas      |         |          |            |              |                               | RESETE | AR |
| 0714                 | Thomas Loft                |                    | 11                 |         |          |            |              |                               | V8     |    |
| 0000                 | Austin                     |                    | 0                  |         |          |            |              |                               |        |    |

Esta página permite adicionar palomares/membros do seu clube e resetar o V8

carregando os dados do palomar.

## Adicionar/Editar

| Nome           | Thomas Cha | ang           |       |               |  |
|----------------|------------|---------------|-------|---------------|--|
| Inc. Country   | TWN        | Código postal |       | Loft Partners |  |
| City           |            |               | Email |               |  |
| Street         |            |               |       |               |  |
|                |            |               |       |               |  |
| ados do loft   |            |               |       |               |  |
| Loft No.       | TW         | 1233123       |       |               |  |
| Longitude : E  | E100°0     | 0'00.000"     | (DMS) |               |  |
| Latitude : NS  | N020°0     | 0'00.000"     | (DMS) |               |  |
|                |            |               |       |               |  |
| otas / Observa | ções       |               |       |               |  |
|                |            |               |       |               |  |
|                |            |               |       |               |  |
|                |            |               |       |               |  |

Os campos marcados em vermelho são importantes e obrigatórios, as coordenadas do palomar em azul são importantes para o cálculo de velocidade na página web da Topigeon.com, os formatos das coordenadas devem seguir as coordenadas de Pontos de Suelta.

NOTAS IMPORTANTES: As coordenadas têm um formato de E122°11'23.123". E= EAST (LESTE), W= WEST (OESTE), N= NORTH (NORTE), S= SOUTH (SUL).

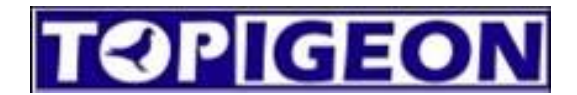

## Importar palomares do Topigeon Club Manager anterior.

É possível importar os palomares do Topigeon Club Manager anterior exportando a lista de

palomares cote.txt como na figura abaixo:

| TOPigeon Club Mana | agement V8        |                 |                |                |       |                    |         | - |  |
|--------------------|-------------------|-----------------|----------------|----------------|-------|--------------------|---------|---|--|
| <u>H</u> Home      | C Clock Operation | <u>M</u> Member | <u>R</u> Races | <u>S</u> Setup |       |                    |         |   |  |
| Member             |                   |                 |                |                |       |                    |         |   |  |
|                    |                   |                 |                | Create TXT     | Print | Number of Members: | 001     |   |  |
| TOPICEO            |                   |                 | LoftNo         | LoftNa         | me    | clockCnt           |         | ] |  |
| Topigeon           | Electronics       | Þ               | TW 0714        | Thomas         |       | 1                  |         |   |  |
| Timing S           | vetom             |                 |                |                |       |                    |         |   |  |
| Thing 5            | ystem             |                 |                |                |       |                    |         |   |  |
|                    | iPigeon           |                 |                |                |       |                    |         |   |  |
|                    | - ingeon          |                 |                |                |       |                    |         |   |  |
| Pigeon             |                   |                 |                |                |       |                    |         |   |  |
| Avance Tec         | hnology Co., Ltd. |                 |                |                |       |                    | AddNow  | 1 |  |
| TEL: +88           | 86-2-25163676     |                 |                |                |       |                    | Addivew |   |  |
|                    |                   |                 |                |                |       |                    |         |   |  |

### **RESETAR V8**

O botão RESETAR V8 apaga todos os dados do relógio e carrega os dados do palomar no relógio. Ao selecionar o palomar e clicar em RESETAR V8, os dados do palomar selecionado são carregados no relógio conectado e todos os dados, incluindo as configurações de comunicação (APN, idioma do telefone de aviso SMS), os dados das pombas e as corridas são apagados. **PRECAUÇÃO AO USAR ESTE BOTÃO. O RELÓGIO deve estar CONECTADO AO PC.** 

## 7 Lista de Pombos

Esta página permite gerenciar todos os pombos do seu clube.

| TOPigeon - Adi                                                                    | mnistración del         | Club                                                                                                    |           |                     |                                         |                                                                                 |                                                                                                    |                               | -                                            |                               |
|-----------------------------------------------------------------------------------|-------------------------|----------------------------------------------------------------------------------------------------|-----------|---------------------|-----------------------------------------|---------------------------------------------------------------------------------|----------------------------------------------------------------------------------------------------|-------------------------------|----------------------------------------------|-------------------------------|
| T¢)P                                                                              | IGEO                    |                                                                                                    | <b>fi</b> | 會                   |                                         | <i> </i> ⊠q                                                                     | ಂ                                                                                                    |                               |                                              |                               |
|                                                                                   |                         |                                                                                                    |           | Palomar<br>Miembro  | Palomas                                 | Carreras                                                                        | Ajustes                                                                                                    |                               |                                              |                               |
| igeon                                                                             |                         |                                                                                                    |           |                     |                                         |                                                                                 |                                                                                                    |                               |                                              |                               |
| -                                                                                 |                         |                                                                                                    |           |                     |                                         |                                                                                 |                                                                                                    |                               |                                              |                               |
|                                                                                   | -2-m -                  |                                                                                                    | -         |                     |                                         |                                                                                 | Total L                                                                                                    | istado Paloma                 | 15 1 1                                       |                               |
| + Agregar                                                                         | C Editar                | Borrar 🗐 Exporta                                                                                                    | r 🗔       | Importar            |                                         |                                                                                 | Total L<br>Mien                                                                                                    | istado Paloma                 | 15 11                                        | ~                             |
| + Agregar                                                                         | Beditar 🗂               | Borrar Exporta                                                                                                    | r [J      | ]Importar<br>Color  | Sexo                                    | № Chip                                                                          | Total L<br>Mien<br>Fecha Creación                                                                                                    | nbro<br>Fecha A               | IS 11                                        | ~                             |
| +)Agregar [.<br>Nº de Mie<br>0714                                                 | Beditar 🕅               | Borrar Exporta                                                                                                    | r 🖵       | ]Importar<br>Color  | Sexo<br>Hen                             | Nº Chip<br>17925BD5                                                             | Total L<br>Mien<br>Fecha Creación<br>10/02/2022 16:29:15                                                                                             | nbro<br>Fecha A               | Recib                                        | ~<br>oir<br>del               |
| +)Agregar [,<br>Nº de Mie<br>0714<br>0714                                         | Editar 🗐                | Borrar Exporta<br>Nº Anilla<br>ESP20111112<br>ESP20111113                                                             | r [       | Dimportar<br>Color  | Sexo<br>Hen<br>Hen                      | Nº Chip<br>17925BD5<br>1830238E                                                 | Total L<br>Mien<br>Fecha Creación<br>10/02/2022 16:29:15<br>10/02/2022 16:29:22                                                                      | nbro Fecha A                  | Recib<br>Datos<br>Relo                       | ∽<br>del<br>j                 |
| + Agregar [,<br>Nº de Mie<br>0714<br>0714<br>0714                                 | Editar 🛍<br>Socio / L   | Borrar Exporta<br>Nº Anilla<br>ESP20111112<br>ESP20111113<br>ESP20111114                                              | r [j      | Dimportar<br>Color  | Sexo<br>Hen<br>Hen<br>Hen               | Nº Chip<br>17925BD5<br>1830238E<br>17B2591D                                     | Total L<br>Mien<br>Fecha Creación<br>10/02/2022 16:29:15<br>10/02/2022 16:29:22<br>10/02/2022 16:29:28                                               | nbro Fecha A                  | Recib<br>Datos<br>Relo                       | ∽<br>del<br>j                 |
| +)Agregar [,<br>N° de Mie<br>0714<br>0714<br>0714<br>0714<br>0714                 | ☑ Editar                | Borrar Exporta<br>Nº Anilla<br>ESP20111112<br>ESP20111113<br>ESP20111114<br>ESP20111115                               | r [j      | Importar<br>Color   | Sexo<br>Hen<br>Hen<br>Hen<br>Hen        | Nº Chip<br>17925BD5<br>1830238E<br>17B2591D<br>17B2F6E7                         | Total L<br>Mien<br>Fecha Creación<br>10/02/2022 16:29:15<br>10/02/2022 16:29:22<br>10/02/2022 16:29:28<br>10/02/2022 16:29:32                        | Istado Paloma<br>nbro Fecha A | Recib<br>Datos<br>Relo                       | v<br>del<br>j                 |
| +)Agregar [,<br>N° de Mie<br>0714<br>0714<br>0714<br>0714<br>0714<br>0714         | ⊠Editar m∰<br>Socio / L | Borrar Exporta<br>Nº Anilla<br>ESP20111112<br>ESP20111113<br>ESP20111114<br>ESP20111115<br>ESP20111116                | r 🗔       | ] Importar<br>Color | Sexo<br>Hen<br>Hen<br>Hen<br>Hen        | Nº Chip<br>17925BD5<br>1830238E<br>17B2591D<br>17B2F6E7<br>17B2FD91             | Total L<br>Miem<br>Fecha Creación<br>10/02/2022 16:29:15<br>10/02/2022 16:29:22<br>10/02/2022 16:29:28<br>10/02/2022 16:29:42                        | Fecha A                       | Recib<br>Datos<br>Relo<br>Enviar D           | oir<br>del<br>j               |
| +)Agregar [,<br>N° de Mie<br>0714<br>0714<br>0714<br>0714<br>0714<br>0714<br>0714 | Beditar m∰<br>Socio / L | Borrar Exporta<br>Nº Anilla<br>ESP20111112<br>ESP20111113<br>ESP20111114<br>ESP20111115<br>ESP20111116<br>ESP20111117 | r 🗔       | ] Importar<br>Color | Sexo<br>Hen<br>Hen<br>Hen<br>Hen<br>Hen | N° Chip<br>17925BD5<br>1830238E<br>17B2591D<br>17B2F6E7<br>17B2FD91<br>AE0974FD | Total L<br>Miem<br>Fecha Creación<br>10/02/2022 16:29:15<br>10/02/2022 16:29:28<br>10/02/2022 16:29:28<br>10/02/2022 16:29:32<br>10/02/2022 16:29:52 | Fecha A                       | Recib<br>Datos<br>Relo<br>Enviar D<br>al Rel | ⇒<br>del<br>j<br>)atos<br>loj |

Adicionar/Editar: Adicionar e editar novos pombos.

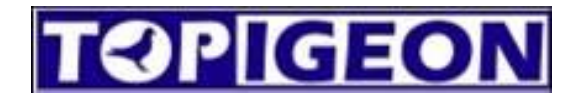

|                            | Selecionar o membro correspondente.                                                                                    |
|----------------------------|----------------------------------------------------------------------------------------------------|
| Composição                 | do Anel Ninho                                                                                                    |
| (Anel An                   | inhado = Iniciais do País + Delimitador + Ano + Delimitador + Numeração do Anel)                                       |
| IniciaisF                  | aís TW (Delimiter)                                                                                                    |
| Ano                        | 2023 V (Year Mode) O 0000 O 00 (Delimiter)                                                                             |
| Registra                   | Ation Number 12345<br>TW202312345<br>Os números do ano das pombas.<br>Exemplo do que sobrou do<br>formato selecionado. |
| Sexo                       | Hen V Cor Barless V                                                                                                    |
|                            | ~                                                                                                    |
| Parceiro / Loft            |                                                                                                    |
| Parceiro / Loft<br>Comment |                                                                                                    |

**Edição múltipla:** Pressionando Ctrl ou Shift, você pode selecionar vários pombos e editar suas características, como sexo, cor e associá-los a um membro dentro do pombal (se configurado nos parâmetros em AJUSTE).

| TEP       | IGEC        | <u>DN</u>     | Late to      | Palomar          | Delement        |          | ₩<br>Aliseten       |                 |              |
|-----------|-------------|---------------|--------------|------------------|-----------------|----------|---------------------|-----------------|--------------|
|           |             |               | Inicio       | Miembro          | Palomas         | Carreras | Ajustes             |                 |              |
| igeon     |             |               |              |                  |                 |          |                     |                 |              |
|           | 2 - III - A | -             |              |                  |                 |          | Tota                | I Listado Palom | ias 11       |
| + Agregar | S Editar    | Borrar KELXp  | ortar L      | Importar         |                 |          | Mie                 | embro           | ~            |
| Nº de Mie | Socio / L   | Nº Anilla     |              | Color            | Sexo            | Nº Chip  | Fecha Creación      | Fecha A         | Desikis      |
| 0714      |             | ESP20111112   |              |                  | Hen             | 17925BD5 | 10/02/2022 16:29:15 |                 | Datos del    |
| 0714      |             | ESP20111113   |              |                  | Hen             | 1830238E | 10/02/2022 16:29:22 |                 | Reloj        |
| 0714      |             | ESP20111114   |              |                  | Hen             | 17B2591D | 10/02/2022 16:29:28 |                 |              |
| 0714      |             | ESP20111115   |              |                  | Hen             | 17B2F6E7 | 10/02/2022 16:29:32 |                 |              |
| 0714      |             | ESP20111116   |              |                  | Hen             | 17B2FD91 | 10/02/2022 16:29:42 |                 | Enviar Datos |
| 0714      |             | ESP20111117   |              |                  | Hen             | AE0974FD | 10/02/2022 16:29:52 |                 | airteiuj     |
| 0714      |             | ESP20111118   |              |                  | Hen             | 17B2F9B3 | 10/02/2022 16:29:57 |                 |              |
| 0714      |             | ESP20111119   |              |                  | Hen             | AE097592 | 10/02/2022 16:30:05 |                 |              |
| 0714      |             | ESP20111120   |              |                  | Hen             | 17927F90 | 10/02/2022 16:30:11 |                 |              |
| 0714      |             | ESP20111121   |              |                  | Hen             | 17B315DC | 10/02/2022 16:30:16 |                 |              |
| 0714      |             | ESP           |              |                  | Hen             | 19404CC3 | 10/02/2022 16:34:18 |                 |              |
|           | F           | TOPigeon Admn | stración Clu | ıb - Palomas (Ed | itar Múltiples) |          | ×                   |                 |              |
|           |             |               |              |                  |                 |          |                     |                 |              |
|           |             | Editar Mú     | ltiples      |                  |                 |          |                     |                 |              |
|           |             | Sexo U        | <b>n</b>     | Color            |                 |          |                     |                 |              |
|           |             |               | 11 ·         | Color            |                 | *        |                     |                 |              |
|           |             | Socio         |              |                  |                 |          | ~                   |                 |              |
|           |             | Comment       |              |                  |                 |          |                     |                 |              |
|           |             |               |              |                  |                 |          |                     |                 |              |
|           |             |               |              |                  |                 |          |                     |                 |              |

Exclusão múltipla: Pressionando Ctrl ou Shift, você pode selecionar vários pombos e excluí-los.

Exportar: Exportar a lista de pombos para o Excel (no momento, não suporta importar pombos

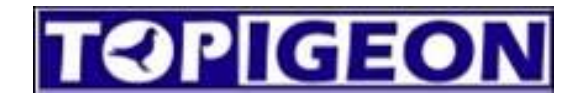

deste mesmo Excel exportado).

Importar: É possível importar a lista de pombos usando o exemplo de planilha do TopigeonFront\Ejemplos\Lista Paloma exemplo.xlsx. Ou, se você já usou o Club Management antigo, por favor, exporte a lista do gerenciamento de pombos anterior.

NOTA: É muito importante usar a lista de exemplo se você precisar importar pombos que já têm um número de anilha eletrônica atribuído, o formato da anilha eletrônica deve ser idêntico ao exemplo. Caso contrário, pode não ser reconhecido quando os pombos são encestados. NÃO COPIAR E COLAR OS NÚMEROS DE ANILHAS ELETRÔNICAS.

| H Home                | C Clock Operation | M Member | <u>R</u> Races        | <u>S</u> Se | etup   |           |                   |             |              |
|-----------------------|-------------------|----------|-----------------------|-------------|--------|-----------|-------------------|-------------|--------------|
| omas's Rin            | g List            |          |                       |             |        |           |                   |             |              |
|                       |                   |          | Delete All            | Print       | Ring E | xport     | Number of ring    | is: 011     |              |
| OPIGEO                | N.                |          | Life Ring Number      | Mult_Del    | Color  | Sex of bi | ird E_Ring Assign | Create Date | Assign Date  |
| onigeon               | Electronics       | ► ES     | P22100000             |             | Other  | Cock      | AE097592          | 2022/2/9    |              |
| ohigeon               | Licenonies        | ES       | P22100001             |             | Other  | Cock      | 17927F90          | 2022/2/9    |              |
| iming S               | ystem             | ES       | P22100002             |             | Other  | Cock      | 17B2591D          | 2022/2/9    |              |
|                       |                   | ES       | P22100003             |             | Other  | Cock      | 19404CC3          | 2022/2/9    |              |
|                       | iDigoon           | ES       | P22100004             |             | Other  | Cock      | AE0974FD          | 2022/2/9    |              |
|                       | lingeon           | ES       | P22100005             |             | Other  | Cock      | 1830238E          | 2022/2/9    |              |
|                       |                   | ES       | P22100006             |             | Other  | Cock      | 17B2FD91          | 2022/2/9    |              |
|                       |                   | -        |                       |             |        |           |                   |             |              |
|                       |                   |          |                       |             | Bird o | color :   | Commen            | nt :        |              |
|                       |                   | As       | sociation :           | -           |        |           | •                 |             |              |
|                       |                   | Bir      | th Year:              |             |        |           |                   |             |              |
|                       |                   |          |                       |             |        |           |                   |             |              |
|                       |                   | Re       | gistration Letter :   |             |        |           | L                 | 32          |              |
|                       |                   |          | -<br>-                |             | -      |           | Add               | New A       | dd a Range   |
| and the second second |                   | Re       | gistration Number : L |             |        |           |                   |             |              |
|                       |                   | Se       | x of the bird :       | Cock        | -      |           |                   | Spread      | sheet Import |
| Avance Tec            | hnology Co., Ltd. |          |                       |             |        |           |                   |             |              |
| 121.495               | 0.0.05162676      |          |                       |             | Sa     | ve        | Cancel            | Spread      | sheet Export |

Botão Membro: Filtrar a lista com os pombos do membro selecionado.

**Botão Receber dados do relógio:** Transferir os pombos do relógio para o programa, para atualizar os chips eletrônicos, etc. **O RELÓGIO DEVE ESTAR CONECTADO AO PC.** 

Botão Enviar dados ao Relógio: Transferir os pombos do programa para o relógio. O RELÓGIO DEVE ESTAR CONECTADO AO PC.

| TOP                 | IGEC         | DN                        | nicio | Palomar<br>Miembro | Palomas | Carreras | Ajustes           |                                                       |                                                         |
|---------------------|--------------|---------------------------|-------|--------------------|---------|----------|-------------------|-------------------------------------------------------|---------------------------------------------------------|
| Pigeon<br>+ Agregar | 🖁 Editar   🗑 | Borrar 🗐 Exporta          | ar (  | €Importar          |         |          |                   | Filtrar p<br>miembr<br>Total Listado Palom<br>Miembro | oalomas de un<br>ro seleccionado<br>as 11<br>ias Loft v |
| Nº de Mie           | Socio / L    | Nº Anilla                 |       | Color              | Sexo    | Nº Chip  | Pasar las palomas | Fecha A                                               | Recibir                                                 |
| 0714                |              | ESP2011112<br>ESP20111113 |       |                    | Hen     | 1830238E | programa          | ):22                                                  | Datos del<br>Reloj                                      |
| 0714                |              | ESP20111114               |       |                    | Hen     | 17B2591D | 10/02/2022 10.2   | .J:28                                                 |                                                         |
| 0714                |              | ESP20111115               |       |                    | Hen     | 17B2F6E7 | Pasar las nalomas | n:32                                                  |                                                         |
| 0714                |              | ESP20111116               |       |                    | Hen     | 17B2FD91 | deede el energia  | :12->                                                 | Enviar Datos                                            |
| 0714                |              | ESP20111117               |       |                    | Hen     | AE0974FD | desde el program  | a :52                                                 | arreioj                                                 |
| 0714                |              | ESP20111118               |       |                    | Hen     | 17B2F9B3 | al reloj          | :57                                                   |                                                         |
| 0714                |              | ECD00111110               |       |                    | Hon     | AE007502 | 10/02/2022 16-2   | 0.05                                                  |                                                         |

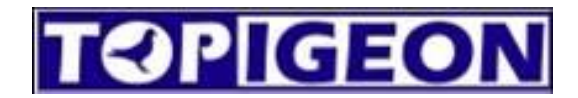

## 8 Corridas

Para administrar as corridas, você precisa baixar os encestes do relógio para o programa e, ao final

da corrida, baixar as informações das chegadas no programa.

| TOP[[G]                                | ON                         |                             | Palomar<br>Miombro            | Palamac                          |                 | Aiustos                       |                                    |                        |
|----------------------------------------|----------------------------|-----------------------------|-------------------------------|----------------------------------|-----------------|-------------------------------|------------------------------------|------------------------|
| arrera                                 |                            | Inicio                      | WIEHDIO                       | Talomas                          | Cancras         | Ajusies                       |                                    |                        |
| + Agregar 🛛 Editar                     | Borrar                     | <b>x</b> ∐Data Exp          | ort                           |                                  |                 |                               |                                    |                        |
| Cód. Club Temp<br>DUNC TEM<br>1999 TRW | orada Race<br>PORADA1<br>E | Cód. Suelta<br>9988<br>1000 | Punto Suelta<br>Taipei<br>AAA | Fecha Su<br>2022/1/1<br>2022/1/1 | uelta<br>3<br>8 | Hora Suelta<br>15:06<br>09:00 | Últ. Día<br>2022/1/13<br>2022/1/18 | Bajar Rac<br>del Reloj |
| egar/Editar                            | 23                         | 2323                        | AAA                           | 2022/1/2                         | 1               | 09:00                         | 2022/1/21                          |                        |
| TOPigeon Admini                        | stração do                 | o Clube - Ra                | ce ( Add )                    |                                  |                 |                               |                                    |                        |
|                                        | -                          | _                           |                               |                                  |                 |                               |                                    |                        |
| Codigo do clube                        | DUNC                       | )                           |                               | en 🔶                             | iporada de      | corride Verano                |                                    |                        |
| Código solto                           | 1000                       |                             |                               | 🔶 Non                            | ne da corri     | da Taiwan                     | Campeon                            |                        |
| Data de lançame                        | nto 2023/                  | 03/07                       |                               | 🖌 🛉 Pon                          | to de lança     | amento Taipei                 |                                    | ~                      |
| Loose Time                             | 00                         | √ : 00                      | ~                             |                                  |                 |                               |                                    |                        |
| Data limite                            | 2023/                      | 03/07                       |                               | Те                               | mpo neutr       | o (opcional)                  |                                    |                        |
| Hora de corte                          | 00                         | ~ . 00                      | ~                             |                                  |                 | H. Sunrise                    | 00 ~ : 00                          | ~                      |
| Cálculo por:                           | O Ho                       | ra V.                       | Speed                         |                                  |                 | H. Sunset                     | 00 ~ : 00                          | ~                      |
| Calcular a veloc                       | idade da l                 | P. Release                  |                               |                                  |                 |                               |                                    |                        |
| Longitude : E                          | W E122                     | °11'23.123"                 |                               | (DMS)                            |                 |                               |                                    |                        |
| Latitude : NS                          | N021                       | °12'31.231"                 |                               | (DMS)                            |                 |                               |                                    |                        |
| Unidade                                | ~                          | MIN. Spe                    | ed (Meter/Min)                |                                  |                 |                               |                                    |                        |
|                                        |                            |                             |                               |                                  |                 |                               |                                    |                        |
|                                        |                            |                             |                               | •                                | nao u           | sar                           |                                    |                        |
| Escolba                                | Hora                       |                             | d                             |                                  |                 |                               | Crewen                             | Canada                 |

## Pontos obrigatórios para adicionar corridas:

**Cód. do Clube:** Cada clube tem seu próprio código, e a configuração padrão para as corridas é o código do clube correspondente. Você pode participar de corridas de outros clubes se souber o código do clube e o código de liberação daquele clube. Para as corridas nacionais em que todos os

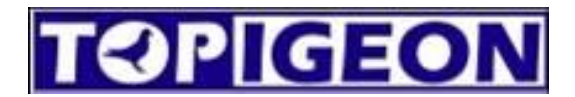

clubes competem, você deve saber o código do clube da corrida nacional e o código de liberação.

Cód. de Liberação: Cada corrida tem seu próprio código de liberação exclusivo, que será

transmitido para o Topigeon.com. Se o código de liberação for o mesmo, as corridas serão organizadas em uma única corrida.

Data de liberação: Data em que a corrida será realizada.

Hora de liberação: Hora em que a corrida será realizada.

Último dia e data de fechamento: O último dia da corrida.

## Pontos opcionais para adicionar corridas:

Temporada de corrida: O nome da temporada ainda não está disponível, mas estará em breve.

Todas as corridas de uma mesma temporada serão ordenadas juntas no Topigeon.com.

Nome da corrida: Nome da corrida.

Hora de encerramento: Se não estiver configurado (00:00), será ignorado.

**Tempo neutro:** Para corridas de vários dias, se o cálculo da velocidade incluir horas neutras, você deve configurar as horas do amanhecer e do anoitecer. Se não estiver configurado, será ignorado.

## Cálculo de velocidade por:

- a. **Tempo:** Para derbys, é calculado pela distância inserida.
- b. Velocidade: Você deve inserir os pontos de liberação e, se tiver os parâmetros de pontos de liberação configurados, pode selecioná-los diretamente dos Pontos de Liberação predefinidos, e as coordenadas serão inseridas automaticamente.

## Ordenar por:

- a. Tempo: Principalmente para derbys.
- b. Velocidade.

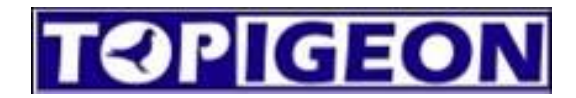

## Os seguintes botões funcionam quando O RELÓGIO está CONECTADO AO PC:

Botão Baixar Corrida do Relógio: baixa as corridas que estão no relógio para o programa.
Botão Enviar Corrida para o Relógio: envia a corrida selecionada do programa para o relógio.
Botão Baixar Encestes do Relógio: depois de fazer o encestamento no relógio, você pode baixar os dados do encestamento para o programa, seguindo o processo abaixo:

|                                                                                                    | 15                                                                                                    |
|----------------------------------------------------------------------------------------------------|----------------------------------------------------------------------------------------------------|
| The second second                                                                                               |                                                                                                    |
| Menú Antena Club                                                                                                | GSM ♀Gps 剂RF ⊕ 11/02/2022 10:53:43                                                                                   |
| Conectado a la Antena Club.<br>iAutorización Aprobada!                                                          | Elegir Race a Encestar<br>Cód. Race P. Suelta F-H. Suelta Nº Pal                                                     |
| Fijar Hora Conectar a P                                                                                         | C 35210211 Taipei 11/02/2022 09:00:00 0                                                                              |
| Asignación Chips Encestar                                                                                       |                                                                                                    |
| Admin Palomas Admin Carrer                                                                                      | as                                                                                                    |
| GSM OGps RF (1) 11/02/2000/053:58                                                                               | Información Race                                                                                                    |
| Cód. Race: 35210211                                                                                             | Cód. Race: 35210211                                                                                                  |
| P. Suelta: Taipei                                                                                               | P. Suelta: Taipei                                                                                                    |
| Proceso Enceste                                                                                                 | Enceste                                                                                                    |
| Total 1 Palomas                                                                                                 | ¿Imprimir Ahora?                                                                                                    |
| Nº Anilla ESP20111119<br>Sexo Hembra                                                                            | Aparecerá Imprimir ahora luego de finalizar el<br>enceste. Darle aceptar para terminar con el<br>proceso de enceste. |
| Nº de Chip AE097592                                                                                             | Aceptar                                                                                                    |
| iEncestada Correctamente!<br>Cuando se termina de encestar en<br>el reloj del palomar, cliquear en<br>finalizar | iPulsa INICIO para encestar!                                                                                         |
| Imprimir(1) Finalizar                                                                                           | Imprimir(1) Inicio                                                                                                   |
| Second Enable Upload                                                                                            | Enable Upload                                                                                                    |

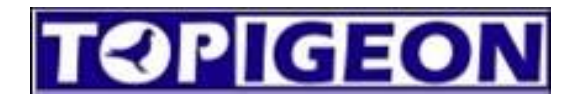

Quando o encestamento é concluído e impresso, você pode conectar o relógio ao PC e usar o botão Baixar Encestes do Relógio e selecionar o pombal para baixar os dados do encestamento.

|           | Título      |             |      | _     |          |          |           | _            | Marked of Number | c 11      |       |                    |
|-----------|-------------|-------------|------|-------|----------|----------|-----------|--------------|------------------|-----------|-------|--------------------|
| arrera    | Cód.Carrera | a: 35210211 |      | Palom | ar: Thor | mas Loft |           | ~            |                  | Expe      | ortar |                    |
|           | Palomar     | Anilla Nido | )    | Sexo  | Color    | Cód. S   | Suelta    | Fecha Suelta | Hora Encest      | e         | Nor   |                    |
| + Agregar | 0714        | ESP20111    | 119  | н     |          | 3521     |           | 2022/2/11    | 2022/02/11 1     | 0:53:51   | 57    |                    |
| Chuk      | 0714        | ESP20111    | 117  | н     |          | 3521     |           | 2022/2/11    | 2022/02/11 1     | 0:54:04   | 58    |                    |
|           | 0714        | ESP20111    | 115  | н     |          | 3521     |           | 2022/2/11    | 2022/02/11 1     | 0:54:06   | 59    | Baiar Rac          |
|           | 0714        | ESP20111    | 120  | н     |          | 3521     |           | 2022/2/11    | 2022/02/11 1     | 0:54:09   | 60    | del Reloj          |
| 9999      | 0714        |             |      |       |          |          |           |              |                  | 0:54:12   | 61    | -                  |
| 9999      | 0714        |             |      |       |          |          |           |              |                  | 0:54:15   | 62    | - [                |
| JUNC      | 0714        |             |      |       |          |          |           |              |                  | 0:54:18   | 63    | Subir Rac          |
| 9999      | 0714        | ESP         |      | н     |          | 3521     |           | 2022/2/11    | 2022/02/11 1     | 0:54:20   | 64    | al Reloj           |
| 9999      | 0714        | ESP20111    | 112  | н     |          | 3521     |           | 2022/2/11    | 2022/02/11 1     | 0:54:23   | 65    | _                  |
| DUNC      | 0714        | ESP20111    | 118  | н     |          | 3521     |           | 2022/2/11    | 2022/02/11 1     | 0:54:26   | 66    | - [                |
| DUNC      | 0714        | ESP20111    | 114  | н     |          | 3521     |           | 2022/2/11    | 2022/02/11 1     | 0:54:29   | 67    | Bajar              |
| 9999      |             |             |      |       |          |          |           |              |                  |           |       | Reloj              |
| 9999      |             |             |      |       |          |          |           |              |                  |           |       | · ·                |
| 9999      |             |             |      |       |          |          |           |              |                  |           |       |                    |
| DUNC      |             |             |      |       |          |          |           |              |                  |           |       | Bajar<br>Enceste d |
| DUNC      | IESI        |             | 1000 | Taip  | 91       |          | 2022/2/10 | 09.00        | )                | 2022/2/10 | ,     | Reloj              |
| DUNC      | CAME        | BRIL 2      | 2977 | Taip  | əi       |          | 2022/2/11 | 09:00        | )                | 2022/2/11 |       |                    |
| DUNC      | TEST        | EO 3        | 3521 | Taip  | ei       |          | 2022/2/11 | 09:00        | )                | 2022/2/11 |       |                    |
|           |             |             |      |       |          |          |           |              |                  |           |       |                    |
|           |             |             |      |       |          |          |           |              |                  |           |       |                    |
|           |             |             |      |       |          |          |           |              |                  |           |       |                    |

**Botão Baixar Chegadas do Relógio:** depois que a corrida termina e as pombas chegam, você pode usar este botão para baixar as corridas terminadas do relógio para o programa. A corrida deve estar fechada e finalizada com a impressão para poder ser baixada. Como segue abaixo:

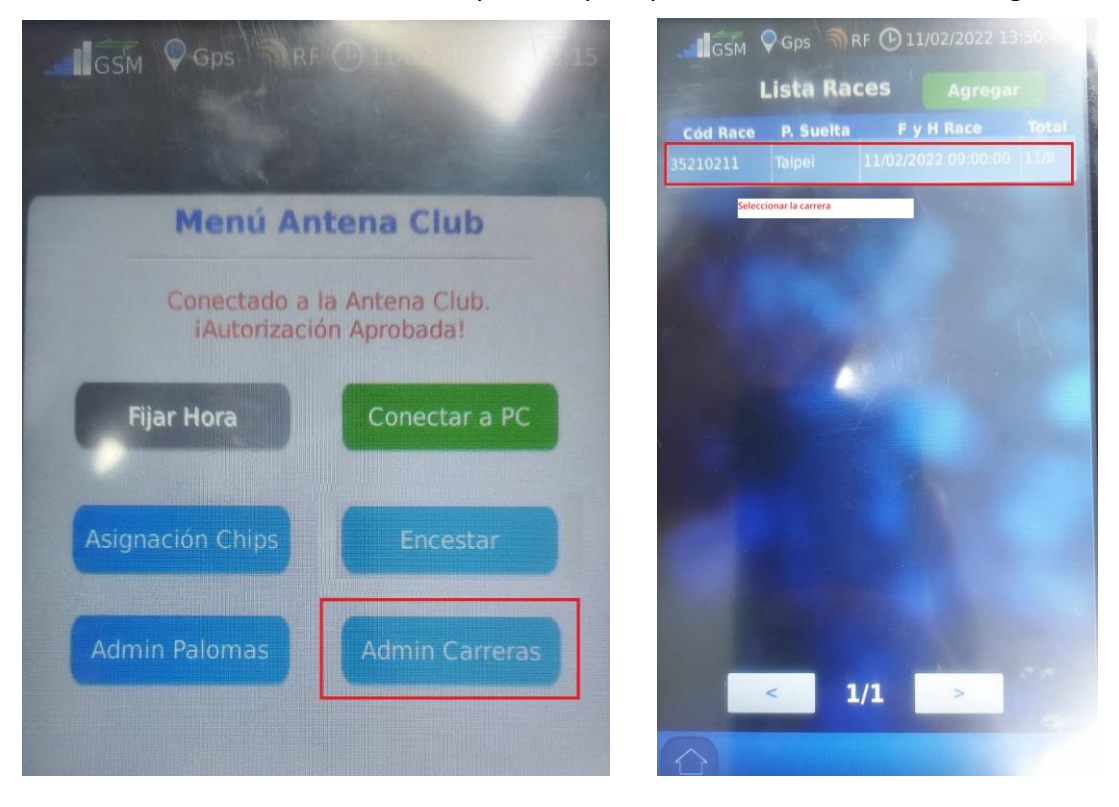

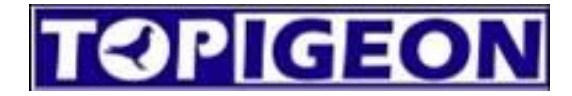

| 1                | Lista Races<br>Infomación                                               | Agregar<br>Race                                                                        |                       | Lis                                                           | ta Races<br>nfomación                          | Agrega<br>Race                                                                 |
|------------------|-------------------------------------------------------------------------|----------------------------------------------------------------------------------------|-----------------------|---------------------------------------------------------------|------------------------------------------------|--------------------------------------------------------------------------------|
| Có               | d Race: 35210211                                                        | Procesar                                                                               | 0                     | ód Race: 35                                                   | 210211                                         | Proces                                                                         |
| P. S             | iuelta: Taipei                                                          | 0 Print(1)                                                                             | P.<br>St              | Suelta: Tai                                                   | pei<br>/02/2022 09:00:00                       | Print                                                                          |
| ID               | Club: DUNC                                                              | Cerrar                                                                                 | ID                    | Club: DU                                                      | NC 11                                          | Borr                                                                           |
| Enc              | :este: 11/02/2022 10:54<br>gada: Epition                                | 4:50 Upload                                                                            | Er                    | nceste:<br>egada:<br>Llegadas                                 | 11/02/2022 10:54<br>11/02/2022 13:51<br>Faltan | :02 Uploa                                                                      |
| Nº.              | Nº Anilla                                                               | Llegada                                                                                | NS                    | e.                                                            | Nº Anilla                                      | Llega                                                                          |
| 1                | ESP                                                                     | 11/02 13:49:06                                                                         | 3                     | ESP                                                           |                                                | 11/02 13:4                                                                     |
|                  |                                                                         |                                                                                        | 1000                  |                                                               |                                                |                                                                                |
| -                | ESP20111116                                                             | 11/02 13:49:07                                                                         | 4                     | ESP20111                                                      | 116                                            | 11/02 13:4                                                                     |
|                  | ESP20111116<br>ESP20111120                                              | 11/02 13:49:07<br>11/02 13:49:08                                                       | 4                     | ESP20111                                                      | 116<br>120                                     | 11/02 13:4                                                                     |
| 4<br>5           | ESP2011116<br>ESP20111120<br>ESP20111117                                | 11/02 13:49:07<br>11/02 13:49:08<br>11/02 13:49:09                                     | 4<br>5<br>6           | ESP201113<br>ESP201113<br>ESP201113                           | 116<br>120<br>117                              | 11/02 13:4<br>11/02 13:4<br>11/02 13:4                                         |
| 4<br>5<br>5      | ESP20111116<br>ESP20111120<br>ESP20111117<br>ESP20111113                | 11/02 13:49:07<br>11/02 13:49:08<br>11/02 13:49:09<br>11/02 13:49:11                   | 4<br>5<br>6<br>7      | ESP201113<br>ESP201113<br>ESP201113<br>ESP201113              | 116<br>120<br>117<br>113                       | 11/02 13:4<br>11/02 13:4<br>11/02 13:<br>11/02 13:                             |
| 4<br>5<br>5<br>7 | ESP20111116<br>ESP20111120<br>ESP20111117<br>ESP20111113<br>ESP20111118 | 11/02 13:49:07<br>11/02 13:49:08<br>11/02 13:49:09<br>11/02 13:49:11<br>11/02 13:49:12 | 4<br>5<br>6<br>7<br>8 | ESP201113<br>ESP201113<br>ESP201113<br>ESP201113<br>ESP201113 | 116<br>120<br>117<br>113<br>118                | 11/02 13:<br>11/02 13:<br>11/02 13:<br>11/02 13:<br>11/02 13:                  |
| 4                | ESP20111116<br>ESP20111120<br>ESP20111117<br>ESP20111113<br>ESP20111118 | 11/02 13:49:07<br>11/02 13:49:08<br>11/02 13:49:09<br>11/02 13:49:11<br>11/02 13:49:12 | 4<br>5<br>6<br>7<br>8 | ESP20111:<br>ESP20111:<br>ESP20111:<br>ESP20111:<br>ESP20111: | 116<br>120<br>117<br>113<br>118                | 11/02 13:4<br>11/02 13:4<br>11/02 13:<br>11/02 13:<br>11/02 13:4<br>11/02 13:4 |

Depois de fechar a corrida, você pode conectar o relógio ao PC para baixar os dados para o programa.

ATENÇÃO! NÃO PRESSIONE APAGAR, POIS ISSO APAGARÁ A CORRIDA E OS RESULTADOS NÃO PODERÃO SER RECUPERADOS NO RELÓGIO!

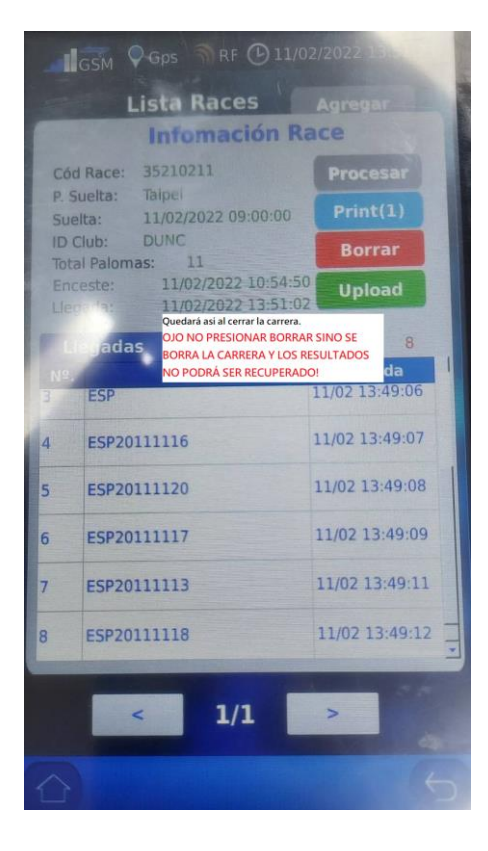

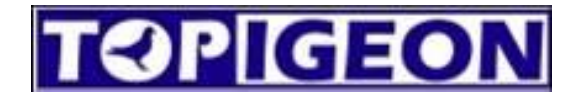

| TOP       | IGEON           | ר 📅                 | <b>e</b>           |           | Ø           | ಂ            |              |                      |
|-----------|-----------------|---------------------|--------------------|-----------|-------------|--------------|--------------|----------------------|
|           |                 | Inicio              | Palomar<br>Miembro | Palomas   | Carreras    | Ajustes      |              |                      |
| arrera    | 🛃 Admin Clui    | b Race - Resultados |                    |           |             |              | ×            |                      |
|           | Título          |                     |                    |           |             | Results      | of Number: 8 |                      |
| +)Agregar | ပြီးód. Race: 3 | 35210211 Pal        | omar: Thomas Loft  | `         | ·           |              | Exporta      |                      |
| Cód. Club | Palomar         | Anilla Nido         | Chip               | Llegada   |             | 10           | la           |                      |
| DUNC      | 0714            | ESP20111112         | 17925BD5           | 11/02/20  | 22 13-49-02 | E121 474293  | N25 05016'0  | Bajar Race           |
| 3999      | 0714            | ESP20111115         | 17826667           | 11/02/20  | 22 13:49:03 | F121 474293  | N25 05016'0  | derreitig            |
| 9999      | 0714            | ESP                 | 19404CC3           | 11/02/20  | 22 13:49:06 | E121,474293  | N25 05016'0  |                      |
| DUNC      | 0714            | ESP20111116         | 17B2FD91           | 11/02/20  | 22 13:49:07 | E121,474293  | N25.05016'0  | Subir Pace           |
| 9999      | 0714            | ESP20111120         | 17927F90           | 11/02/20  | 22 13:49:08 | E121,17 1200 | N25 05016'0  | al Reloj             |
| 9999      | 0714            | ESP20111117         | AF0974FD           | 11/02/20  | 22 13 49 09 | E121 474293  | N25 05016'0  |                      |
| DUNC      | 0714            | ESP20111113         | 1830238E           | 11/02/20  | 22 13:49:11 | E121,17 1200 | N25 05016'0  |                      |
| DUNC      | 0714            | ESP20111118         | 17B2F9B3           | 11/02/20  | 22 13:49:12 | E121 474293  | N25 05016'0  | Bajar                |
| 9999      |                 |                     |                    |           |             |              |              | Reloj                |
| 9999      |                 |                     |                    |           |             |              |              |                      |
| 9999      |                 |                     |                    |           |             |              |              |                      |
| DUNC      |                 |                     |                    |           |             |              |              | Bajar<br>Enceste del |
| DUNC      |                 |                     |                    |           |             |              |              | Reloj                |
| DUNC      | CAMBRIL         | 2977                | Taipei             | 2022/2/11 |             | 09:00        | 2022/2/11    |                      |
| DUNC      | TESTEO          | 3521                | Taipei             | 2022/2/11 |             | 09:00        | 2022/2/11    |                      |
|           |                 |                     |                    |           |             |              |              |                      |
|           |                 |                     |                    |           |             |              |              |                      |
|           |                 |                     |                    |           |             |              |              |                      |
|           |                 |                     |                    |           |             |              |              |                      |

11/02/2022 14:04:58

State:Sync Server...(Wait)